## Option 3 National School Lunch Program

## **Option 3: Using the National School Lunch Program Criteria**

This document describes how to use **Option 3**, **National School Lunch Program Criteria**, to determine a project's required local match.

## Applicants using this option must indicate in the narrative how the project benefits the school students in the project area.

Before you can determine your project's required local match you first need to identify the ½ mile buffer around your project. If you have not done so yet, you can find information on how to do this on the <u>CCLGP website</u> in the document called "START HERE: Determine the Half Mile Limits Around Your Project." The document contains suggestions for how to use Google Maps to identify the limits around your project. Once you have determined the limits proceed with the directions below.

- 1. Finding Local Match:
  - In this example we use **Bandini Canyon Park in San Pedro**, **CA**, the same project site example used when completing the exercise to determine the ½ mile limits around your project.
- 2. Determine the schools that fall within the ½ mile buffer around your project limits. You can do this by finding your project site on Google Maps, and in the search bar, type "schools near" in front of the name of your project site.

For our project at Bandini Canyon Park, two schools exist within the  $\frac{1}{2}$  mile buffer around the project:

- Bandini Street Elementary School is east of the park, shown in the image below.
- Barton Hill Elementary School is west of the park, shown in the image below.

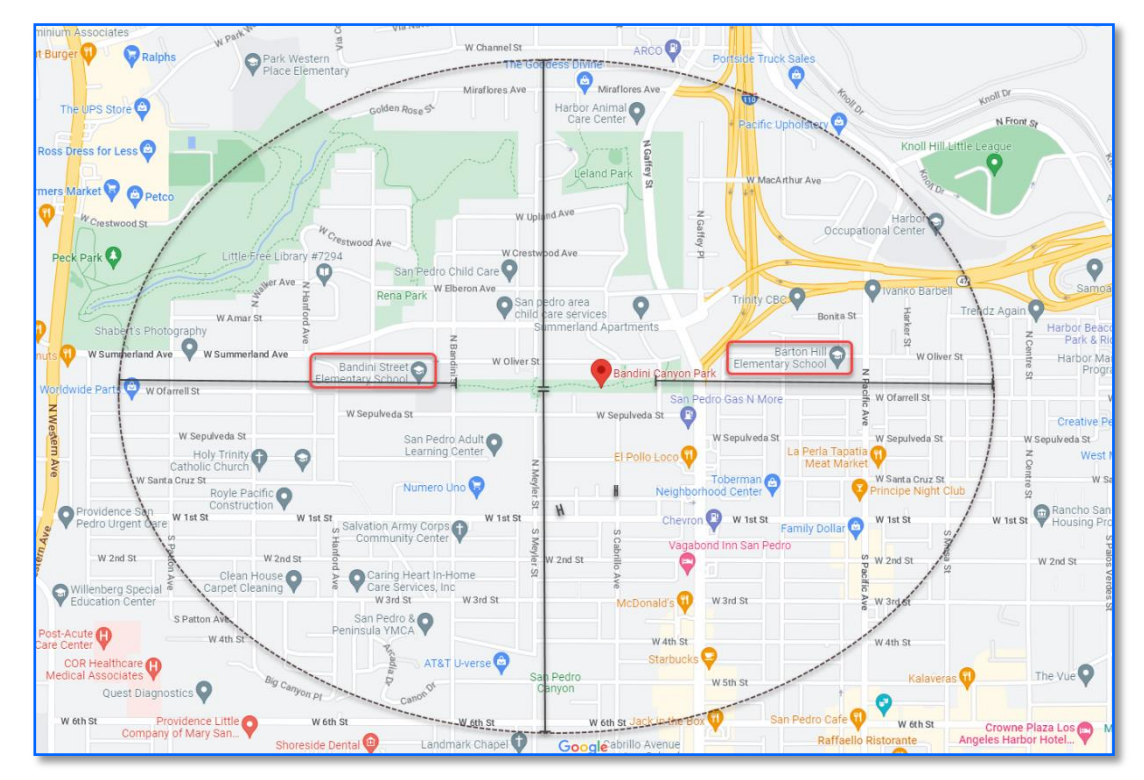

- 3. Go to the <u>Free or Reduced-Price Meal (Student Poverty) Data page</u> on the California Department of Education's website.
  - Select the 2021-2022 data updated on 30-January-2023.
  - An Excel spreadsheet should automatically download after you click the highlighted link.

| Calife                                           | EDUCATION                                                                                                    |                                                                                                    |                                                                                                 | search                                                       | this site Se                                                                                                    |
|--------------------------------------------------|----------------------------------------------------------------------------------------------------|----------------------------------------------------------------------------------------------------|-------------------------------------------------------------------------------------------------|--------------------------------------------------------------|----------------------------------------------------------------------------------------------------|
| Teaching & Learning<br>Home / Data & Sta         | Testing & Accountability + Fin tistics / Accessing Educational Data / Fin                                                                        | nance & Grants - Data & Sta                                                                                        | tistics - Specialized Programs -                                                                | Learning Support+                                            | Professional Learning -                                                                                                    |
| ree or R<br>wnloadable da                        | educed-Price Me<br>ta files pertaining to students eli                                                                                           | eal (Student P                                                                                                    | Overty) Data                                                                                    |                                                              |                                                                                                    |
| s page contain<br>RPM). FRPM d<br>al educational | is the complete data files pertain<br>ata are collected annually. The o<br>agencies as part of the Californi<br>use the data source has change   | ning to K–12 students wh<br>data reflect Fall Census E<br>ia Longitudinal Pupil Achi                               | o are eligible for Free or Redu<br>Day (first Wednesday in Octob<br>ievement Data System (CALP) | ced-Price Meals<br>er) data certified by<br>ADS) Fall 1 data | y Share this Page                                                                                                    |
| parding the file                                 | content for a particular year.                                                                                                    | eu over time, it is importa                                                                                        | init to refer to the life structure                                                             | for further details                                          |                                                                                                    |
| garding the file                                 | ontent for a particular year.                                                                                                    | Information about<br>the File                                                                                      | File Structure                                                                                  | re                                                           | Trending in Accessing<br>Educational Data                                                                                                    |
| Year of Data                                     | Data File<br>Data File<br>Unduplicated Student<br>Poverty – Free or Reduced-<br>Price Meals Data 2021–22<br>(XLSX; 2MB; Updated 30-<br>Jan-2023) | Information about<br>the File<br><u>Unduplicated Student</u><br><u>Poverty – FRPM Data</u><br>2014 to Current Year | File Structure<br>File Structure: Unduplicated<br>FRPM Data 2014 to Current                     | ire<br>Student Poverty –<br>Year                             | Trending in Accessing<br>Educational Data<br>DataQuest<br>Fingertip Facts on Education in<br>California<br>Downloadable Data Files<br>Largest & Smallest Public School |

4. Open the Excel spreadsheet and navigate to the <u>second tab</u> "FRPM [Free or Reduced-Price Meal] School-Level Data."

| A1  |                  | • 1            | × ✓              | $f_X$          | Unduplicated Stude     | ent Poverty – Free or Reduced Pri          | ice Meals Data 2021–2022                |                    |                        |                            |                             |                            |                             |                            |      |           |            |                      |                              |                                        |                      |                                           |
|-----|------------------|----------------|------------------|----------------|------------------------|--------------------------------------------|-----------------------------------------|--------------------|------------------------|----------------------------|-----------------------------|----------------------------|-----------------------------|----------------------------|------|-----------|------------|----------------------|------------------------------|----------------------------------------|----------------------|-------------------------------------------|
| - 4 | A                | в              | с                | D              | E                      | F                                          | G                                       | н                  | 1                      | J                          | к                           | ι                          | м                           | N                          | 0    | P         | Q          | В                    | s                            | т                                      | U                    | ¥ (                                       |
| 1   | Unduplicate      | 1 Student      | Poverty -        | Free or Re     | aduced Price Meals Dat | ta 2021–2022                               |                                         |                    |                        |                            |                             |                            |                             |                            |      |           |            |                      |                              |                                        |                      |                                           |
| 2   | Academic<br>Year | County<br>Code | District<br>Code | School<br>Code | County Name            | District Name                              | School Name                             | District Type      | School Type            | Educational<br>Option Type | NSLP<br>Provision<br>Status | Charter<br>School<br>(Y/N) | Charter<br>School<br>Number | Charter<br>Funding<br>Type | IRC  | Low Grade | High Grade | Enrollment<br>(K-12) | Free Meal<br>Count<br>(K-12) | Percent (%)<br>Eligible Free<br>(K-12) | FRPM Count<br>(K-12) | Percent (%)<br>Eligible<br>FRPM<br>(K-12) |
| 3   | 2021-2022        | 01             | 10017            | 0130419        | Alameda                | Alameda County Office of Education         | Alameda County Community                | County Office of E | County Communi         | County Commu               | N/A                         | N                          | N/A                         | N/A I                      | N    | к         | 12         | 57                   | 45                           | 78.9%                                  | 47                   | 82.5%                                     |
| 4   | 2021-2022        | 01             | 10017            | 0130401        | Alameda                | Alameda County Office of Education         | Alameda County Juvenile Hall/Court      | County Office of E | Juvenile Court St      | Juvenile Court             | N/A                         | N                          | N/A                         | N/A                        | N    | ĸ         | 12         | 64                   | 64                           | 100.0%                                 | 64                   | 100.0%                                    |
| 5   | 2021-2022        | 01             | 10017            | 0130625        | Alameda                | Alameda County Office of Education         | Alternatives in Action                  | County Office of L | High Schools (Pu       | Traditional                | N/A                         | Y                          | 0398                        | Directly fu                | Ŷ    | 9         | 12         | 150                  | 113                          | 75.3%                                  | 134                  | 89.3%                                     |
| 7   | 2021-2022        | 01             | 10017            | 0123068        | Alameda                | Alameda County Office of Education         | Aurum Preparatory Academy               | County Office of a | Elementary Scho        | Traditional                | N/A                         | Y V                        | 1284                        | Directly ful               | v    | о<br>К    | 8          | 202                  | 130                          | 80.2%                                  | 140                  | 90.2%                                     |
| 8   | 2021-2022        | 01             | 10017            | 0136101        | Alameda                | Alameda County Office of Education         | Connecting Waters Charter - East Bay    | County Office of B | K-12 Schools (Pr       | Traditional                | NA                          | Y                          | 1881                        | Directly fu                | Y    | ĸ         | 12         | 514                  | 107                          | 20.8%                                  | 124                  | 24.1%                                     |
| 9   | 2021-2022        | 01             | 10017            | 6001788        | Alameda                | Alameda County Office of Education         | Cox Academy                             | County Office of E | Elementary Scho        | Traditional                | N/A                         | Y                          | 0740                        | Directly fu                | Y    | P         | 5          | 516                  | 321                          | 62.2%                                  | 339                  | 65.7%                                     |
| 10  | 2021-2022        | 01             | 10017            | 0112607        | Alameda                | Alameda County Office of Education         | Envision Academy for Arts & Technology  | County Office of E | K-12 Schools (Pr       | Traditional                | N/A                         | Y                          | 0811                        | Directly fu                | Y    | 4         | 12         | 411                  | 230                          | 56.0%                                  | 277                  | 67.4%                                     |
| 11  | 2021-2022        | 01             | 10017            | 0138867        | Alameda                | Alameda County Office of Education         | Hayward Collegiate Charter              | County Office of E | Elementary Scho        | Traditional                | N/A                         | Y                          | 2027                        | Directly fu                | Y    | к         | 6          | 141                  | 69                           | 48.9%                                  | 93                   | 66.0%                                     |
| 12  | 2021-2022        | 01             | 10017            | 6002000        | Alameda                | Alameda County Office of Education         | Lazear Charter Academy                  | County Office of E | Elementary Scho        | Traditional                | N/A                         | Y                          | 1464                        | Directly fu                | Y    | ĸ         | 8          | 469                  | 227                          | 48.4%                                  | 229                  | 48.8%                                     |
| 13  | 2021-2022        | 01             | 10017            | 0131581        | Alameda                | Alameda County Office of Education         | Oakland Unity Middle                    | County Office of E | Intermediate/Mido      | Traditional                | N/A                         | Y                          | 1707                        | Directly fu                | Y    | 6         | 8          | 108                  | 84                           | 77.8%                                  | 90                   | 83.3%                                     |
| 14  | 2021-2022        | 01             | 10017            | 0136220        | Alameda                | Alameda County Office of Education         | Upportunity Academy                     | County Office of a | Elementary Scho        | Traditional                | N/A                         | Y<br>V                     | 1000                        | Directly full              | ×    | 10        | 12         | 100                  | /1                           | 30.2%                                  | 02                   | 30.275                                    |
| 16  | 2021-2022        | 01             | 10017            | 0124172        | Alameda                | Alameda County Office of Education         | Yu Ming Charter                         | County Office of F | Elementary Scho        | Traditional                | NA                          | Y                          | 1296                        | Directly fu                | Y    | ĸ         | 8          | 672                  | 139                          | 20.7%                                  | 156                  | 23.2%                                     |
| 17  | 2021-2022        | 01             | 31609            | 0131755        | Alameda                | California School for the Blind (State Spe | California School for the Blind         | State Special Sch  | State Special Sci      | State Special S            | NA                          | N                          | N/A                         | N/A                        | N    | к         | Adult      | 62                   | 62                           | 100.0%                                 | 62                   | 100.0%                                    |
| 18  | 2021-2022        | 01             | 31617            | 0131763        | Alameda                | California School for the Deaf-Fremont (S  | California School for the Deaf-Fremont  | State Special Sch  | State Special Sci      | State Special S            | N/A                         | N                          | N/A                         | N/A                        | N    | P         | 12         | 318                  | 318                          | 100.0%                                 | 318                  | 100.0%                                    |
| 19  | 2021-2022        | 01             | 61119            | 0130609        | Alameda                | Alameda Unified                            | Alameda Community Learning Center       | Unified School Dis | K-12 Schools (Pl       | Traditional                | N/A                         | Y                          | 0352                        | Directly fu                | Y    | 6         | 12         | 356                  | 97                           | 27.2%                                  | 98                   | 27.5%                                     |
| 20  | 2021-2022        | 01             | 61119            | 0130229        | Alameda                | Alameda Unified                            | Alameda High                            | Unified School Dis | High Schools (Pu       | Traditional                | N/A                         | N                          | N/A                         | N/A                        | N    | 9         | 12         | 1,808                | 311                          | 17.2%                                  | 327                  | 18.1%                                     |
| 21  | 2021-2022        | 01             | 61119            | 0106401        | Alameda                | Alameda Unified                            | Alameda Science and Technology Institut | Unified School Dis | Alternative Scho       | Alternative Sch            | N/A                         | N                          | N/A                         | N/A I                      | N    | 9         | 12         | 168                  | 53                           | 31.5%                                  | 53                   | 31.5%                                     |
| 22  | 2021-2022        | 01             | 61119            | 6100374        | Alameda                | Alameda Unified                            | Amelia Earhart Elementary               | Unified School Dis | Elementary Scho        | Traditional                | N/A                         | N                          | N/A                         | N/A                        | N    | ĸ         | 5          | 558                  | 57                           | 10.2%                                  | 60                   | 10.8%                                     |
| 23  | 2021-2022        | 01             | 61119            | 6110779        | Alameda                | Alameda Unified                            | Bay Farm                                | Unified School Dis | Elementary Scho        | Traditional                | N/A                         | N                          | N/A<br>N/A                  | N/A                        | N    | K         | 8          | 552                  | 40                           | 12.5%                                  | 55                   | 10.0%                                     |
| 29  | 2021-2022        | 01             | 61119            | 0122142        | Alameda                | Alameda Unified                            | Encipal Junior/Capior High              | Unified School Dis | K 12 Schools (B        | Traditional                | N/A                         | N                          | N/A                         | N/A                        | N I  | 6         | 12         | 430                  | 224                          | 20.4%                                  | 242                  | 20.6%                                     |
| 26  | 2021-2022        | 01             | 61119            | 6090021        | Alameda                | Alameda Unified                            | Frank Otis Elementary                   | Unified School Dis | Elementary Scho        | Traditional                | N/A                         | N                          | N/A                         | N/A                        | N    | ĸ         | 5          | 570                  | 77                           | 13.5%                                  | 80                   | 14.0%                                     |
| 27  | 2021-2022        | 01             | 61119            | 6090039        | Alameda                | Alameda Unified                            | Franklin Elementary                     | Unified School Dis | Elementary Scho        | Traditional                | N/A                         | N                          | N/A                         | N/A                        | N    | ĸ         | 5          | 280                  | 49                           | 17.5%                                  | 50                   | 17.9%                                     |
| 28  | 2021-2022        | 01             | 61119            | 0134304        | Alameda                | Alameda Unified                            | Island High (Continuation)              | Unified School Dis | Continuation High      | Continuation So            | N/A                         | N                          | N/A                         | N/A I                      | N    | 9         | 12         | 72                   | 44                           | 61.1%                                  | 44                   | 61.1%                                     |
| 29  | 2021-2022        | 01             | 61119            | 6090054        | Alameda                | Alameda Unified                            | Lincoln Middle                          | Unified School Dis | Intermediate/Nido      | Traditional                | N/A                         | N                          | N/A                         | N/A                        | N    | 6         | 8          | 819                  | 110                          | 13.4%                                  | 115                  | 14.0%                                     |
| 30  | 2021-2022        | 01             | 61119            | 6090047        | Alameda                | Alameda Unified                            | Love Elementary                         | Unified School Dis | Elementary Scho        | Traditional                | N/A                         | N                          | N/A                         | N/A I                      | N    | к         | 5          | 463                  | 156                          | 33.7%                                  | 170                  | 36.7%                                     |
| 31  | 2021-2022        | 01             | 61119            | 0139220        | Alameda                | Alameda Unified                            | Maya Lin                                | Unified School Dis | Elementary Scho        | Traditional                | N/A                         | N                          | N/A                         | N/A I                      | N    | к         | 5          | 444                  | 89                           | 20.0%                                  | 93                   | 20.9%                                     |
| 32  | 2021-2022        | 01             | 61119            | 0119222        | Alameda                | Alameda Unified                            | Nea Community Learning Center           | Unified School Dis | K-12 Schools (Pt       | Traditional                | NA                          | Y                          | 1066                        | Directly fu                | Y    | K         | 12         | 535                  | 186                          | 34.8%                                  | 193                  | 36.1%                                     |
| 33  | 2021-2022        | 01             | 61119            | 0000001        | Alameda                | Alameda Unified                            | Nonpublic, Nonsectarian Schools         | Unified School Dis | N/A<br>Elementary Saha | N/A<br>Traditional         | N/A                         | N/A                        | N/A<br>N/A                  | N/A                        | WA I | N/A       | N/A        | 28                   | 9                            | 34.6%                                  | 9                    | 34.6%                                     |
| 39  | 2021-2022        | 01             | 61119            | 0122085        | Alameda                | Alameda Unified                            | The Academy of Alameda                  | Unified School Dis | Intermediate/Mide      | Traditional                | N/A                         | Y                          | 1181                        | Directly full              | Y I  | 6         | 8          | 370                  | 161                          | 43.5%                                  | 211                  | 57.0%                                     |
| 36  | 2021-2022        | 01             | 61119            | 0131805        | Alameda                | Alameda Unified                            | The Academy of Alameda Flementary       | Unified School Dis | Elementary Scho        | Traditional                | N/A                         | Ŷ                          | 1718                        | Directly fu                | Y    | ĸ         | 5          | 278                  | 105                          | 37.8%                                  | 137                  | 49.3%                                     |
| 37  | 2021-2022        | 01             | 61119            | 6090112        | Alameda                | Alameda Unified                            | Will C. Wood Middle                     | Unified School Dis | Intermediate/Mido      | Traditional                | N/A                         | N                          | N/A                         | N/A I                      | N    | 6         | 8          | 613                  | 223                          | 36.4%                                  | 235                  | 38.3%                                     |
| 38  | 2021-2022        | 01             | 61119            | 6090120        | Alameda                | Alameda Unified                            | William G. Paden Elementary             | Unified School Dis | Elementary Scho        | Traditional                | N/A                         | N                          | N/A                         | N/A                        | N    | к         | 5          | 328                  | 104                          | 31.7%                                  | 105                  | 32.0%                                     |
| 39  | 2021-2022        | 01             | 61127            | 0130450        | Alameda                | Albany City Unified                        | Albany High                             | Unified School Dis | High Schools (Pu       | Traditional                | N/A                         | N                          | N/A                         | N/A I                      | N    | 9         | 12         | 1,187                | 207                          | 17.4%                                  | 307                  | 25.9%                                     |
| 40  | 2021-2022        | 01             | 61127            | 6090161        | Alameda                | Albany City Unified                        | Albany Middle                           | Unified School Dis | Intermediate/Nido      | Traditional                | NA                          | N                          | N/A                         | N/A                        | N    | 6         | 8          | 799                  | 150                          | 18.8%                                  | 218                  | 27.3%                                     |
| 41  | 2021-2022        | 01             | 61127            | 6090146        | Alameda                | Albany City United                         | Cornell Elementary                      | United School Dis  | Elementary Scho        | Iraditional                | N/A                         | N                          | NIA                         | N/A                        | N    | K         | 5          | 547                  | 66                           | 12.1%                                  | 96                   | 17.6%                                     |
| 42  | 2021-2022        | 04             | 01127            | 0130294        | Alameda                | Albany City United                         | Mario Elementary                        | United School Dis  | Continuation High      | Continuation So            | N/A                         | N                          | N/A                         | N/A                        | N I  | IV V      | 14         | 2                    | 72                           | 50.0%                                  | 2                    | 100.0%                                    |
| 44  | 2021-2022        | 01             | 61127            | 0000001        | Alameda                | Albany City Unified                        | Nonpublic Nonsectarian Schools          | Unified School Dis | N/A                    | N/Δ                        | N/A                         | N/A                        | N/A                         | N/A                        | W/A  | N/A       | N/A        |                      | 2                            | 22.2%                                  | 2                    | 23.0%                                     |
| 45  | 2021-2022        | 01             | 61127            | 6116222        | Alameda                | Albany City Unified                        | Ocean View Elementary                   | Unified School Dis | Elementary Scho        | Traditional                | NA                          | N                          | N/A                         | N/A                        | N    | К         | 5          | 528                  | 160                          | 30,3%                                  | 209                  | 39.6%                                     |
| 46  | 2021-2022        | 01             | 61143            | 6097729        | Alameda                | Berkeley Unified                           | Berkeley Arts Magnet at Whittier        | Unified School Dis | Elementary Scho        | Traditional                | Not Participat              | N                          | N/A                         | N/A                        | N    | ĸ         | 5          | 381                  | 89                           | 23.4%                                  | 96                   | 25.2%                                     |
| 47  | 2021-2022        | 01             | 61143            | 0131177        | Alameda                | Berkeley Unified                           | Berkeley High                           | Unified School Dis | High Schools (Pu       | Traditional                | NA                          | N                          | N/A                         | N/A                        | N    | 9         | 12         | 3,222                | 845                          | 26.2%                                  | 935                  | 29.0%                                     |
| 48  | 2021-2022        | 01             | 61143            | 0134924        | Alameda                | Berkeley Unified                           | Berkeley Technology Academy             | Unified School Dis | Continuation High      | Continuation So            | NA                          | N                          | N/A                         | N/A                        | N    | 10        | 12         | 52                   | 40                           | 76.9%                                  | 41                   | 78.8%                                     |
| 49  | 2021-2022        | 01             | 61143            | 6090195        | Alameda                | Berkeley Unified                           | Cragmont Elementary                     | Unified School Dis | Elementary Scho        | Traditional                | Not Participat              | N                          | N/A                         | N/A I                      | N    | к         | 5          | 296                  | 67                           | 22.6%                                  | 73                   | 24.7%                                     |
| 50  | 2021-2022        | 01             | 61143            | 6090211        | Alameda                | Berkeley Unified                           | Emerson Elementary                      | Unified School Dis | Elementary Scho        | Traditional                | Not Participat              | N                          | N/A                         | N/A                        | N    | K         | 5          | 281                  | 75                           | 26.7%                                  | 83                   | 29.5%                                     |
| 61  | 2021-2022        | 01             | 01143            | 0105316        | Atameda                | Derkeley Unified                           | John wur Elementary                     | unmed School Dis   | Elementary Scho        | Traditional                | NVA                         | 76                         | N/A                         | N/A                        | N    | R.        | 5          | 258                  | 80                           | 31.0%                                  | 83                   | 32.2%                                     |
| 52  | 2021-2022        | 01             | 61143            | 6090294        | Alameda                | Barkalay Unified                           | Longrenow Arts and Technology Middle    | Unified School Dis | Elementary Scho        | Traditional                | Not Participat              | N                          | N/A                         | N/A                        | N N  | R 0       | 5          | 468                  | 252                          | 53.8%                                  | 288                  | 01.5%                                     |
| 54  | 2021-2022        | 01             | 61143            | 6056857        | Alameda                | Berkeley Unified                           | Martin Luther King Middle               | Unified School Dis | Intermediate/Nido      | Traditional                | Not Participat              | N                          | N/A                         | N/A                        | N    | 6         | 8          | 941                  | 218                          | 23.2%                                  | 241                  | 25.6%                                     |
| 55  | 2021-2022        | 01             | 61143            | 0000001        | Alameda                | Berkeley Unified                           | Nonpublic, Nonsectarian Schools         | Unified School Dis | N/A                    | N/A                        | NA                          | N/A                        | N/A                         | N/A                        | WA   | N/A       | N/A        | 46                   | 16                           | 34.8%                                  | 16                   | 34.8%                                     |
| 56  | 2021-2022        | 01             | 61143            | 6090302        | Alameda                | Berkeley Unified                           | Oxford Elementary at West Campus        | Unified School Dis | Elementary Scho        | Traditional                | Not Participat              | N                          | N/A                         | N/A                        | N    | к         | 5          | 236                  | 70                           | 29.7%                                  | 75                   | 31.8%                                     |
| 87  | 2021 2022        | 01             | 61143            | 0000107        |                        | Rarkalay Unified                           | Does Darke Environmental Science        | Unified School Die | Elementary Scho        | Traditional                | Not Dartininat              | M                          | M/A                         | N/A I                      | 4    | K.        | c.         | 207                  | 01                           | 22.0%                                  | 02                   | 24.7%                                     |
|     |                  | Title Pa       | age F            | RPM Sch        | ool-Level Data         | Data Field Descriptions (+)                |                                         |                    |                        |                            |                             |                            |                             |                            |      |           | 1 4        |                      |                              |                                        |                      |                                           |

- 5. Using the Search Bar or Find Data tool in the FRPM Data 2021-2022 spreadsheet, enter and search for "Bandini Street Elementary."
  - Rows of data for each of the schools are located next to each other in the spreadsheet.
  - For Bandini Street Elementary School, the spreadsheet shows that its school code is 6015945, its enrollment is 227, and the percent eligible FRPM is 85.0%.

| ŕ    | AutoSave 🧿                                                                                                    | 1              | 5.0              | ्र म           |                    | frpm2122_v2 (2).xisx - Protected  | View -                                   | ♀ Search           |                   |                            |                             |                            | 1                           |                            |     |           |            |                      |                              |                                        | œ                    | -                                         |
|------|----------------------------------------------------------------------------------------------------|----------------|------------------|----------------|--------------------|-----------------------------------|------------------------------------------|--------------------|-------------------|----------------------------|-----------------------------|----------------------------|-----------------------------|----------------------------|-----|-----------|------------|----------------------|------------------------------|----------------------------------------|----------------------|-------------------------------------------|
| Fi   | ile Hon                                                                                                    | ne Ins         | ert P            | age Layou      | ut Formulas        | Data Review View Help             | Acrobat                                  |                    |                   |                            |                             |                            | _                           |                            |     |           |            |                      |                              |                                        | 년 Sh                 | iare 🛛 🖓 Co                               |
| Û    | 🕦 PROTECTED VIEW Be careful—files from the Internet can contain vinuses. Unless you need to edit, it's safer to stay in Protected View. Enable Editing |                |                  |                |                    |                                   |                                          |                    |                   |                            |                             |                            |                             |                            |     |           |            |                      |                              |                                        |                      |                                           |
| G2   | G2627 * 1 × ✓ Æ Bandini Street Elementary                                                                                                    |                |                  |                |                    |                                   |                                          |                    |                   |                            |                             |                            |                             |                            |     |           |            |                      |                              |                                        |                      |                                           |
|      | A                                                                                                    | в              | с                | D              | E                  | F                                 | G                                        | н                  | 1                 | J                          | к                           | L                          | м                           | N                          | 0   | Р         | q          | R                    | s                            | т                                      | U                    | v                                         |
| 1    | Unduplicat                                                                                                    | ed Studen      | t Poverty -      | - Free or R    | educed Price Meals | s Data 2021–2022                  |                                          |                    |                   |                            |                             |                            |                             |                            |     |           |            |                      |                              |                                        |                      |                                           |
| 2    | Academic<br>Year                                                                                                    | County<br>Code | District<br>Code | School<br>Code | County Name        | District Name                     | School Name                              | District Type      | School Type       | Educational<br>Option Type | NSLP<br>Provision<br>Status | Charter<br>School<br>(Y/N) | Charter<br>School<br>Number | Charter<br>Funding<br>Type | IRC | Low Grade | High Grade | Enrollment<br>(K-12) | Free Meal<br>Count<br>(K-12) | Percent (%)<br>Eligible Free<br>(K-12) | FRPM Count<br>(K-12) | Percent (%)<br>Eligible<br>FRPM<br>(K-12) |
| 2618 | 2021-2022                                                                                                    | 19             | 64733            | 0124784        | Los Angeles        | Los Angeles Unified               | Aspire Slauson Academy Charter           | Unified School Dis | Elementary Scho   | Traditional                | N/A                         | Y                          | 1330                        | Directly fu                | Y   | к         | 6          | 328                  | 312                          | 95.1%                                  | 315                  | 96.0%                                     |
| 2619 | 2021-2022                                                                                                    | 19             | 64733            | 0120477        | Los Angeles        | Los Angeles Unified               | Aspire Titan Academy                     | Unified School Dis | Elementary Scho   | Traditional                | N/A                         | Y                          | 1550                        | Directly fu                | Y   | к         | 5          | 320                  | 260                          | 81.3%                                  | 288                  | 90.0%                                     |
| 2620 | 2021-2022                                                                                                    | 19             | 64733            | 6015895        | Los Angeles        | Los Angeles Unified               | Atwater Avenue Elementary                | Unified School Dis | Elementary Scho   | Traditional                | Not Participat              | N                          | N/A                         | N/A                        | N   | к         | 6          | 301                  | 155                          | 51.5%                                  | 166                  | 55.1%                                     |
| 2621 | 2021-2022                                                                                                    | 19             | 64733            | 6061394        | Los Angeles        | Los Angeles Unified               | Audubon Middle                           | Unified School Dis | Intermediate/Midd | Traditional                | CEP                         | N                          | N/A                         | N/A                        | N   | 6         | 8          | 408                  | 383                          | 93.9%                                  | 392                  | 96.1%                                     |
| 2622 | 2021-2022                                                                                                    | 19             | 64733            | 0126482        | Los Angeles        | Los Angeles Unified               | Augustus F. Hawkins High A Critical Des  | Unified School Dis | High Schools (Pu  | Traditional                | CEP                         | N                          | N/A                         | N/A                        | N   | 9         | 12         | 1,055                | 1,006                        | 95.4%                                  | 1,029                | 97.5%                                     |
| 2623 | 3 2021-2022                                                                                                    | 19             | 64733            | 0109348        | Los Angeles        | Los Angeles Unified               | Aurora Elementary                        | Unified School Dis | Elementary Scho   | Traditional                | CEP                         | N                          | N/A                         | N/A                        | N   | к         | 5          | 367                  | 351                          | 95.6%                                  | 362                  | 98.6%                                     |
| 2624 | 2021-2022                                                                                                    | 19             | 64733            | 6015903        | Los Angeles        | Los Angeles Unified               | Avalon Gardens Elementary                | Unified School Dis | Elementary Scho   | Traditional                | CEP                         | N                          | N/A                         | N/A                        | N   | к         | 6          | 156                  | 133                          | 85.3%                                  | 136                  | 87.2%                                     |
| 2625 | 3 2021-2022                                                                                                    | 19             | 64733            | 6100069        | Los Angeles        | Los Angeles Unified               | Balboa Gifted/High Ability Magnet Elemen | Unified School Dis | Alternative Scho  | Alternative Sch            | Not Participat              | N                          | N/A                         | N/A                        | N   | 1         | 5          | 672                  | 144                          | 21.4%                                  | 178                  | 26.5%                                     |
| 2626 | \$ 2021-2022                                                                                                    | 19             | 64733            | 6015929        | Los Angeles        | Los Angeles Unified               | Baldwin Hills Elementary                 | Unified School Dis | Elementary Scho   | Traditional                | CEP                         | N                          | N/A                         | N/A                        | N   | к         | 5          | 396                  | 302                          | 76.3%                                  | 314                  | 79.3%                                     |
| 2627 | 2021-2022                                                                                                    | 19             | 64733            | 6015945        | Los Angeles        | Los Angeles Unified               | Bandini Street Elementary                | Unified School Dis | Elementary Scho   | Traditional                | CEP                         | N                          | N/A                         | N/A                        | N   | к         | 5          | 227                  | 186                          | 81.9%                                  | 193                  | 85.0%                                     |
| 2628 | 3 2021-2022                                                                                                    | 19             | 64733            | 0122416        | Los Angeles        | Los Asselss Helford               | Barnak Ohama Olahal Branaratian Asarde   | Unified School Dis | Intermediate/Midd | Traditional                | CEP                         | N                          | N/A                         | N/A                        | N   | 6         | 10         | 425                  | 409                          | 96.2%                                  | 415                  | 97.6%                                     |
| 2625 | 2021-2022                                                                                                    | 19             | 64733            | 6015952        | Los Angeles Find   | d and Replace                     | ? ×                                      | Unified School Dis | Elementary Scho   | Traditional                | CEP                         | N                          | N/A                         | N/A                        | N   | к         | 5          | 403                  | 380                          | 94.3%                                  | 387                  | 96.0%                                     |
| 2630 | 2021-2022                                                                                                    | 19             | 64733            | 6015960        | Los Angeles        |                                   |                                          | Unified School Dis | Elementary Scho   | Traditional                | CEP                         | N                          | N/A                         | N/A                        | N   | к         | 5          | 567                  | 520                          | 91.7%                                  | 546                  | 96.3%                                     |
| 2631 | 2021-2022                                                                                                    | 19             | 64733            | 6015978        | Los Angeles        | ind Durlage                       |                                          | Unified School Dis | Elementary Scho   | Traditional                | CEP                         | N                          | N/A                         | N/A                        | N   | к         | 5          | 393                  | 327                          | 83.2%                                  | 351                  | 89.3%                                     |
| 2632 | 2021-2022                                                                                                    | 19             | 64733            | 6015986        | Los Angeles        | m <u>u</u> Replace                |                                          | Unified School Dis | Elementary Scho   | Traditional                | Not Participat              | tΥ                         | 1344                        | Locally fur                | N   | к         | 5          | 587                  | 130                          | 22.1%                                  | 148                  | 25.2%                                     |
| 2633 | 2021-2022                                                                                                    | 19             | 64733            | 6015994        | Los Angeles        | Rendini Street Elementary         |                                          | Unified School Dis | Elementary Scho   | Traditional                | Not Participat              | N                          | N/A                         | N/A                        | N   | к         | 5          | 320                  | 148                          | 46.3%                                  | 172                  | 53.8%                                     |
| 2634 | 2021-2022                                                                                                    | 19             | 64733            | 1930866        | Los Angeles        | ad what bandini street clementary | ~                                        | Unified School Dis | High Schools (Pu  | Traditional                | CEP                         | N                          | N/A                         | N/A                        | N   | 9         | 12         | 2,397                | 2,112                        | 88.1%                                  | 2,268                | 94.6%                                     |
| 2635 | 3 2021-2022                                                                                                    | 19             | 64733            | 0106914        | Los Angeles        |                                   |                                          | Unified School Dis | Elementary Scho   | Traditional                | CEP                         | N                          | N/A                         | N/A                        | N   | к         | 5          | 391                  | 366                          | 93.6%                                  | 380                  | 97.2%                                     |
| 2636 | 3 2021-2022                                                                                                    | 19             | 64733            | 1930924        | Los Angeles        |                                   |                                          | Unified School Dis | High Schools (Pu  | Traditional                | CEP                         | N                          | N/A                         | N/A                        | N   | 9         | 12         | 567                  | 529                          | 93.3%                                  | 538                  | 94.9%                                     |
| 2637 | 2021-2022                                                                                                    | 19             | 64733            | 6016018        | Los Angeles        |                                   | Ontions >>                               | Unified School Dis | Elementary Scho   | Traditional                | CEP                         | N                          | N/A                         | N/A                        | N   | к         | 5          | 560                  | 537                          | 95.9%                                  | 553                  | 98.8%                                     |
| 2638 | 3 2021-2022                                                                                                    | 19             | 64733            | 6057889        | Los Angeles        |                                   | Opgions 2.2                              | Unified School Dis | Intermediate/Midd | Traditional                | CEP                         | N                          | N/A                         | N/A                        | N   | 6         | 8          | 690                  | 647                          | 93.8%                                  | 664                  | 96.2%                                     |
| 2635 | 2021-2022                                                                                                    | 19             | 64733            | 6060495        | Los Angeles        |                                   | 2                                        | Unified School Dis | Special Educatio  | Special Educat             | CEP                         | N                          | N/A                         | N/A                        | N   | 12        | 12         | 164                  | 149                          | 90.9%                                  | 156                  | 95.1%                                     |
| 2640 | 2021-2022                                                                                                    | 19             | 64733            | 1933043        | Los Angeles        | Find All                          | Find Next Close                          | Unified School Dis | K-12 Schools (P   | Traditional                | CEP                         | N                          | N/A                         | N/A                        | N   | 6         | 12         | 1,387                | 1,137                        | 82.0%                                  | 1,227                | 88.5%                                     |
| 2641 | 2021-2022                                                                                                    | 19             | 64733            | 6061402        | Los Angeles        |                                   |                                          | Unified School Dis | Intermediate/Midd | Traditional                | CEP                         | N                          | N/A                         | N/A                        | N   | 6         | 8          | 608                  | 590                          | 97.0%                                  | 599                  | 98.5%                                     |
| 2642 | 2021-2022                                                                                                    | 19             | 64733            | 6069157        | Los Angeles        | Los Angeles Unified               | Berenece Carlson Home Hospital           | Unified School Dis | Special Educatio  | Special Educat             | N/A                         | N                          | N/A                         | N/A                        | N   | к         | 12         | 479                  | 314                          | 65.6%                                  | 338                  | 70.6%                                     |

• For Barton Hill Elementary School, the spreadsheet shows that its school code is 6015952, its enrollment is 403, and the % Eligible FRPM is 96.0%.

| File       Norm       Norm       Data       Norm       Norm                                                                                                    | Au         | itoSave 💽                                                                                                    | )<br>          | 5-0              | 9 - <b>-</b>   |                       | frpm2122_v2 (2).xlsx - Protecter                   | l View +                                  | 🔎 Search                       |                        |                            |                             |                            |                             |                            |       |          |            |                      |                              |                                        |                      | -                          |
|----------------------------------------------------------------------------------------------------|------------|----------------------------------------------------------------------------------------------------|----------------|------------------|----------------|-----------------------|----------------------------------------------------|-------------------------------------------|--------------------------------|------------------------|----------------------------|-----------------------------|----------------------------|-----------------------------|----------------------------|-------|----------|------------|----------------------|------------------------------|----------------------------------------|----------------------|----------------------------|
| POINTCETD VIEW Be careful-files from the Internet can contain visues. Unless you need to edit, its affer to tay in Police data       Evaluation         G2623       X       X       X       Earth       Barton Hill Elementary         1       Academic Control       N       N       <                                                                                                    | File       | Home                                                                                                    | e Inse         | rt Pa            | ige Layou      | ıt Formulas E         | Data Review View Help                              | Acrobat                                   |                                |                        |                            |                             |                            |                             |                            |       |          |            |                      |                              |                                        | 년 St                 | nare 🖓 🖓 C                 |
| C229       X       X       X       X       X       X       X       N       0       P       Q       R       S       T       V         1       Understand       0       0       0       0       0       0       0       0       0       0       0       0       0       0       0       0       0       0       0       0       0       0       0       0       0       0       0       0       0       0       0       0       0       0       0       0       0       0       0       0       0       0       0       0       0       0       0       0       0       0       0       0       0       0       0       0       0       0       0       0       0       0       0       0       0       0       0       0       0       0       0       0       0       0       0       0       0       0       0       0       0       0       0       0       0       0       0       0       0       0       0       0       0       0       0       0       0       0       0                                                                                                    | $\bigcirc$ | PROTECTED VIEW Be careful—files from the internet can contain viruses. Unless you need to edit, it's safer to stay in Protected View. Enable Editing |                |                  |                |                       |                                                    |                                           |                                |                        |                            |                             |                            |                             |                            |       |          |            |                      |                              |                                        |                      |                            |
| A. B. C. D.       C. B.       C. B.       C. B.       C. B.       C. B.       C. B.       C. B.       C. B.       C. B.       C. B.       C. B.       C. B.       C. B.       C. B.       C. B.       C. B.       C. B.       C. B.       C. B.       C. B.       C. B.       C. B.       C. B.       D. B.       D. C.       D. B.       D. C.       D. B.       D. C.       D. B.       D. C.       D. C.                                                                                                    | 6.26       |                                                                                                    |                |                  |                |                       |                                                    |                                           |                                |                        |                            |                             |                            |                             |                            |       |          |            |                      |                              |                                        |                      |                            |
| A         B         C         C         C         C         P         A         B         C         C         A         B         C         C                                                                                                    | 620        | 29                                                                                                    |                |                  | Jx             | Barton Hill Element   | ary                                                |                                           |                                |                        |                            |                             |                            |                             |                            |       |          |            |                      |                              |                                        |                      |                            |
| Image: Non-provincy - reg of resolution Frider Mean and APT-APZ         Educational APT-APZ         Educational APT-APZ         NSLP         Control Points         NSLP         Control Points         Charter Funding         RC         Low Grade         Inglighter (F-1)         Proceeding         Proceeding         RC         Low Grade         Inglighter (F-1)         Proceeding         Proceeding         RC         Low Grade         Inglighter (F-1)         Proceeding         RC         Low Grade         Inglighter (F-1)         Proceeding         RC         Control Points         RC         Control Points         RC         RC         RC         RC        RC                                                                                                    |            | A                                                                                                    | B              | C                | D              | E                     | F                                                  | 6                                         | н                              | 1                      | J                          | K                           | L                          | м                           | N                          | 0     | Р        | Q          | R                    | s                            | Ť                                      | U                    | V V                        |
| Age:         Court         District         School Nume         District Type         School Nume         District Type         School Type         Provision         Court         Nume         Provision         Provision         Nume         Provision         Provision         Nume         Provision         Provision <td>1</td> <td>Unduplicated</td> <td>d student</td> <td>Poverty -</td> <td>Free of R</td> <td>educed Price Meals Da</td> <td>ta 2021–2022</td> <td></td> <td></td> <td></td> <td></td> <td>-</td> <td>_</td> <td></td> <td>-</td> <td></td> <td></td> <td></td> <td></td> <td></td> <td></td> <td></td> <td>Percent (%)</td>                                                                                                    | 1          | Unduplicated                                                                                                    | d student      | Poverty -        | Free of R      | educed Price Meals Da | ta 2021–2022                                       |                                           |                                |                        |                            | -                           | _                          |                             | -                          |       |          |            |                      |                              |                                        |                      | Percent (%)                |
| SHI       2012 2022       (9)       4973       0124787       (a Angeles Infind       Apper Staubon Academy       United Sciola Dig Tendings       United Sciola Dig Tendings       UNITED Science       V       V                                                                                                    | 2          | Academic<br>Year                                                                                                    | County<br>Code | District<br>Code | School<br>Code | County Name           | District Name                                      | School Name                               | District Type                  | School Type            | Educational<br>Option Type | NSLP<br>Provision<br>Status | Charter<br>School<br>(Y/N) | Charter<br>School<br>Number | Charter<br>Funding<br>Type | IRC L | ow Grade | High Grade | Enrollment<br>(K-12) | Free Meal<br>Count<br>(K-12) | Percent (%)<br>Eligible Free<br>(K-12) | FRPM Count<br>(K-12) | Eligible<br>FRPM<br>(K-12) |
| stm       2012 2012 01       19       4473       0.12047 10       as Angeles Unified       Appre Than Academy       Unified School Dig Remetary Sch Traditional       VA       V       1550       Direct (NV       K       5       320       2000       1000       1000       1000       1000       1000       1000       1000       1000       1000       1000       1000       1000       1000       1000       1000       1000       1000       1000       1000       1000       1000       1000       1000       1000       1000       1000       1000       1000       1000       1000       1000       1000       1000       1000       1000       1000       1000       1000       1000       1000       1000       1000       1000       1000       1000       1000       1000       1000       1000       1000       1000       1000       1000       1000       1000       1000       1000       1000       1000       1000       1000       1000       1000       1000       1000       1000       1000       1000       1000       1000       1000       1000       1000       1000       1000       1000       1000       1000       1000       1000       1000       100                                                                                                    | 2618       | 2021-2022                                                                                                    | 19             | 64733            | 0124784        | Los Angeles           | Los Angeles Unified                                | Aspire Slauson Academy Charter            | Unified School Dis             | Elementary Scho        | Traditional                | N/A                         | Y                          | 1330                        | Directly fu                | Y K   |          | 6          | 328                  | 312                          | 95.1%                                  | 315                  | 96.0%                      |
| Note       2012/2021       19       44733       010385       Los Angetes       Los Angetes                                                                                                    | 2619       | 2021-2022                                                                                                    | 19             | 64733            | 0120477        | Los Angeles           | Los Angeles Unified                                | Aspire Titan Academy                      | Unified School Dir             | Elementary Scho        | Traditional                | N/A                         | Y                          | 1550                        | Directly fu                | Y K   |          | 5          | 320                  | 260                          | 81.3%                                  | 288                  | 90.0%                      |
| Not       2471-30       69       8473       000198       Los Angetes Unified       Audoen Mide       Unified School Digit Francesder/Indige       CP       N       NA       NA <t< td=""><td>2620</td><td>2021-2022</td><td>19</td><td>64733</td><td>6015895</td><td>Los Angeles</td><td>Los Angeles Unified</td><td>Atwater Avenue Elementary</td><td>Unified School Dis</td><td>Elementary Scho</td><td>Traditional</td><td>Not Participat</td><td>N</td><td>N/A</td><td>N/A</td><td>N K</td><td></td><td>6</td><td>301</td><td>155</td><td>51.5%</td><td>166</td><td>55.1%</td></t<>                                                                                                    | 2620       | 2021-2022                                                                                                    | 19             | 64733            | 6015895        | Los Angeles           | Los Angeles Unified                                | Atwater Avenue Elementary                 | Unified School Dis             | Elementary Scho        | Traditional                | Not Participat              | N                          | N/A                         | N/A                        | N K   |          | 6          | 301                  | 155                          | 51.5%                                  | 166                  | 55.1%                      |
| No. 2012-022 19       64733       012462 (a.o. Angetes       Los Angetes       Los Angete                                                                                                    | 2621       | 2021-2022                                                                                                    | 19             | 64733            | 6061394        | Los Angeles           | Los Angeles Unified                                | Audubon Middle                            | Unified School Dis             | Intermediate/Mide      | Traditional                | CEP                         | N                          | N/A                         | N/A                        | N 6   |          | 8          | 408                  | 383                          | 93.9%                                  | 392                  | 96.1%                      |
| acc       221-2022       19       44733       019246       Los Angetes       Los Angetes                                                                                                    | 2622       | 2021-2022                                                                                                    | 19             | 64733            | 0126482        | Los Angeles           | Los Angeles Unified                                | Augustus F. Hawkins High A Critical De    | Unified School Dis             | High Schools (Pu       | Traditional                | CEP                         | N                          | N/A                         | N/A                        | N 9   |          | 12         | 1,055                | 1,006                        | 95.4%                                  | 1,029                | 97.5%                      |
| 384       221-202       19       6473       001990       Los Angetes       Los Angetes                                                                                                    | 2623       | 2021-2022                                                                                                    | 19             | 64733            | 0109348        | Los Angeles           | Los Angeles Unified                                | Aurora Elementary                         | Unified School Dis             | Elementary Scho        | Traditional                | CEP                         | N                          | N/A                         | N/A                        | N K   |          | 5          | 367                  | 351                          | 95.6%                                  | 362                  | 98.6%                      |
| 3x8       201-202       19       4473       810096       1x8. Angeles       Los Angeles       Los Angeles                                                                                                    | 2624       | 2021-2022                                                                                                    | 19             | 64733            | 6015903        | Los Angeles           | Los Angeles Unified                                | Avalon Gardens Elementary                 | Unified School Dis             | Elementary Scho        | Traditional                | CEP                         | N                          | N/A                         | N/A                        | N K   |          | 6          | 156                  | 133                          | 85.3%                                  | 136                  | 87.2%                      |
| 368       201-202       19       4473       001402       Los Angetes       Los Angetes                                                                                                    | 2625       | 2021-2022                                                                                                    | 19             | 64733            | 6100069        | Los Angeles           | Los Angeles Unified                                | Balboa Gifted/High Ability Magnet Element | n Unified School Dis           | Alternative Scho       | Alternative Sch            | Not Participat              | N                          | NA                          | N/A                        | N 1   |          | 5          | 672                  | 144                          | 21.4%                                  | 178                  | 26.5%                      |
| acc       2012 2022       19       4473       001994       Los Angeles       Los Angeles                                                                                                    | 2626       | 2021-2022                                                                                                    | 19             | 64733            | 6015929        | Los Angeles           | Los Angeles Unified                                | Baldwin Hills Elementary                  | Unified School Dis             | Elementary Scho        | Traditional                | CEP                         | N                          | N/A                         | N/A                        | N K   |          | 5          | 396                  | 302                          | 76.3%                                  | 314                  | 79.3%                      |
| 308       201/2021       19       447/3       201/2021       10       447/3       201/2021       10       447/3       10/201       10/201       447/3       10/201       10/201       447/3       10/201       10/201       447/3       10/201       10/201       10/201       10/201       10/201       10/201       10/201       10/201       10/201       10/201       10/201       10/201       10/201       10/201       10/201       10/201       10/201       10/201       10/201       10/201       10/201       10/201       10/201       10/201       10/201       10/201       10/201       10/201       10/201       10/201       10/201       10/201       10/201       10/201       10/201       10/201       10/201       10/201       10/201       10/201       10/201       10/201       10/201       10/201       10/201       10/201       10/201       10/201       10/201       10/201       10/201       10/201       10/201       10/201       10/201       10/201       10/201       10/201       10/201       10/201       10/201       10/201       10/201       10/201       10/201       10/201       10/201       10/201       10/201       10/201       10/201       10/201       10/201       10/201                                                                                                    | 2627       | 2021-2022                                                                                                    | 19             | 64733            | 6015945        | Los Angeles           | Los Angeles Unified                                | Bandini Street Elementary                 | Unified School Dis             | Elementary Scho        | Traditional                | CEP                         | N                          | N/A                         | N/A                        | N K   |          | 5          | 227                  | 186                          | 81.9%                                  | 193                  | 85.0%                      |
| 038       021-2022       9       94733       0810984       0.84 Algets       0.84 Algets                                                                                                    | 2628       | 2021-2022                                                                                                    | 19             | 64733            | 0122416        | Los Angeles           | Los Angeles Unified                                | Barack Obama Global Preparation Acad      | Unified School Dis             | Intermediate/Mide      | Traditional                | CEP                         | N                          | N/A                         | NA                         | N 6   |          | 10         | 425                  | 409                          | 96.2%                                  | 415                  | 97.6%                      |
| 300       201-202       19       47/33       201-200       19       47/33       201-200       19       47/33       201-200       10       10       10       10       10       10       10       10       10       10       10       10       10       10       10       10       10       10       10       10       10       10       10       10       10       10       10       10       10       10       10       10       10       10       10       10       10       10       10       10       10       10       10       10       10       10       10       10       10       10       10       10       10       10       10       10       10       10       10       10       10       10       10       10       10       10       10       10       10       10       10       10       10       10       10       10       10       10       10       10       10       10       10       10       10       10       10       10       10       10       10       10       10       10       10       10       10       10       10       10 <td>2629</td> <td>2021-2022</td> <td>19</td> <td>64733</td> <td>6015952</td> <td>Los Angeles</td> <td>Los Angeles Unified</td> <td>Barton Hill Elementary</td> <td>Unified School Dis</td> <td>Elementary Scho</td> <td>Traditional</td> <td>CEP</td> <td>N</td> <td>N/A</td> <td>N/A</td> <td>NK</td> <td></td> <td>5</td> <td>403</td> <td>380</td> <td>94.3%</td> <td>387</td> <td>96.0%</td>                                                                                                    | 2629       | 2021-2022                                                                                                    | 19             | 64733            | 6015952        | Los Angeles           | Los Angeles Unified                                | Barton Hill Elementary                    | Unified School Dis             | Elementary Scho        | Traditional                | CEP                         | N                          | N/A                         | N/A                        | NK    |          | 5          | 403                  | 380                          | 94.3%                                  | 387                  | 96.0%                      |
| And       Autor       Autor       A                                                                                                    | 2630       | 2021-2022                                                                                                    | 19             | 64733            | 6015960        | Los Angeles           | Find and Barlans                                   | 3                                         | School De                      | Elementary Scho        | Iradiional                 | CEP                         | N                          | N/A                         | N/A                        | N K   |          | 5          | 567                  | 520                          | 91.7%                                  | 546                  | 96.3%                      |
| 202       202       202       202       202       202       202       202       202       202       202       202       202       202       202       202       202       202       202       202       202       202       202       202       202       202       202       202       202       202       202       202       202       202       202       202       202       202       202       202       202       202       202       202       202       202       202       202       202       202       202       202       202       202       202       202       202       202       202       202       202       202       202       202       202       202       202       202       202       202       202       202       202       202       202       202       202       202       202       202       202       202       202       202       202       202       202       202       202       202       202       202       202       202       202       202       202       202       202       202       202       202       202       202       202       202       2                                                                                                    | 2631       | 2021-2022                                                                                                    | 19             | 64733            | 6015978        | Los Angeles           | Find and Replace                                   | r i                                       | School Die                     | Elementary Scho        | Traditional                | CEP                         | N                          | N/A                         | N/A                        | N K   |          | 5          | 393                  | 321                          | 83.2%                                  | 351                  | 89.3%                      |
| 0.00       62.002       19       647.33       0.5004       6.6       0.5       2       2.007       2.110       46.73       4.00       4.00       10       10       6.0       1       2.007       2.110       46.73       10.00       4.00       10       10       10.0       10.00       10.00       10.00       10.00       10.00       10.00       10.00       10.00       10.00       10.00       10.00       10.00       10.00       10.00       10.00       10.00       10.00       10.00       10.00       10.00       10.00       10.00       10.00       10.00       10.00       10.00       10.00       10.00       10.00       10.00       10.00       10.00       10.00       10.00       10.00       10.00       10.00       10.00       10.00       10.00       10.00       10.00       10.00       10.00       10.00       10.00       10.00       10.00       10.00       10.00       10.00       10.00       10.00       10.00       10.00       10.00       10.00       10.00       10.00       10.00       10.00       10.00       10.00       10.00       10.00       10.00       10.00       10.00       10.00       10.00       10.00       10.00       10.00 <td>2632</td> <td>2021-2022</td> <td>19</td> <td>64/33</td> <td>6015986</td> <td>Los Angeles</td> <td></td> <td></td> <td>school Die</td> <td>Elementary Scho</td> <td>Traditional</td> <td>Not Participat</td> <td>Y</td> <td>1344</td> <td>Locally ful</td> <td>N K</td> <td></td> <td>5</td> <td>587</td> <td>130</td> <td>22.1%</td> <td>148</td> <td>25.2%</td>                                                                                                    | 2632       | 2021-2022                                                                                                    | 19             | 64/33            | 6015986        | Los Angeles           |                                                    |                                           | school Die                     | Elementary Scho        | Traditional                | Not Participat              | Y                          | 1344                        | Locally ful                | N K   |          | 5          | 587                  | 130                          | 22.1%                                  | 148                  | 25.2%                      |
| and <i>a</i> ( <i>x</i> )- <i>c</i> ( <i>x</i> ) = 9 + <i>i</i> /3 = 120000 ( <i>x</i> ) <i>x</i> /0000 ( <i>x</i> ) <i>x</i> /0000 ( <i>x</i> ) <i>x</i> /0000 ( <i>x</i> ) <i>x</i> /0000 ( <i>x</i> ) <i>x</i> /0000 ( <i>x</i> ) <i>x</i> /0000 ( <i>x</i> ) <i>x</i> /0000 ( <i>x</i> /00000 ( <i>x</i> /000000 ( <i>x</i> /00000 ( <i>x</i> /000000 ( <i>x</i> /00000 ( <i>x</i> /00000 ( <i>x</i> /00000 ( <i>x</i> /00000 ( <i>x</i> /000000 ( <i>x</i> /00000 ( <i>x</i> /00000 ( <i></i> | 2633       | 2021-2022                                                                                                    | 19             | 64/33            | 6015994        | Los Angeles           | Find Replace                                       |                                           | school Die                     | Elementary Scho        | Traditional                | Not Participat              | N                          | N/A                         | N/A                        | N K   |          | 5          | 320                  | 148                          | 46.3%                                  | 1/2                  | 53.8%                      |
| nonext (22):3222         19         44733         192024         18204         182024         182024         18204         18204         18204         18204         18204         18204         18204         18204         18204         18204         18204         18204         18204         18204         18204         18204         18204         18204         18204         18204         18204         18204         18204         1820         18204         1820         1820         1820         1820         1820         182         1820         182         1820         182         1820         182         1820         182         182         182         182         182         182         182         182         182         182         182         182         182         182         182         182         182         182         182         182         182         18         18         18                                                                                                    | 2634       | 2021-2022                                                                                                    | 19             | 04/33            | 1930000        | Los Angeles           | _                                                  |                                           | school Dis                     | Fligh Schools (PL      | Traditional                | CEP                         | N                          | N/A                         | N/A                        | N 9   |          | 12<br>E    | 2,397                | 2,112                        | 00.1%                                  | 2,200                | 94.0%                      |
| 0010       2012/2022       19       44733       60/0910       108 A pages         0010       2012/2022       19       44733       60/0910       108 A pages         0010       2012/2022       19       44733       60/0910       108 A pages         0010       2012/2022       19       44733       60/0910       108 A pages         0010       2012/2022       19       44733       60/0910       122       164       149       128       66/4       50.9       66/4       50.9       66/4       50.9       66/4       50.9       66/4       50.9       66/4       50.9       66/4       50.9       66/4       50.9       66/4       50.9       66/4       50.9       66/4       50.9       66/4       50.9       66/4       50.9       66/4       50.9       66/4       50.9       66/4       50.9       66/4       50.9       66/4       50.9       66/4       50.9       66/4       50.9       66/4       50.9       66/4       50.9       66/4       50.9       66/4       50.9       66/4       50.9       66/4       50.9       66/4       50.9       66/4       50.9       66/4       50.9       66/4       50.9       50.9                                                                                                    | 2635       | 2021-2022                                                                                                    | 19             | 64733            | 1020024        | Los Angeles           | <ul> <li>Find what: Barton Hill Element</li> </ul> | ary                                       | <ul> <li>School Dir</li> </ul> | Elementary Schools (D  | Traditional                | CEP                         | N                          | N/A                         | N/A                        | N N   |          | 5          | 391                  | 300                          | 93.6%                                  | 530                  | 97.2%                      |
| Non         School         School <td>2636</td> <td>2021-2022</td> <td>10</td> <td>64733</td> <td>0100124</td> <td>Los Angeles</td> <td></td> <td>_</td> <td>School Die</td> <td>Elementany Schools (FC</td> <td>Traditional</td> <td>CEP</td> <td>N</td> <td>NIA</td> <td>N/A</td> <td>N K</td> <td></td> <td>5</td> <td>560</td> <td>525</td> <td>05.0%</td> <td>550</td> <td>00.03/</td>                                                                                                    | 2636       | 2021-2022                                                                                                    | 10             | 64733            | 0100124        | Los Angeles           |                                                    | _                                         | School Die                     | Elementany Schools (FC | Traditional                | CEP                         | N                          | NIA                         | N/A                        | N K   |          | 5          | 560                  | 525                          | 05.0%                                  | 550                  | 00.03/                     |
| 0 2013/222     19     44733     5669455     Lis Angeles       0 49     221-2022     19     44733     5669455     Lis Angeles       0 49     221-2022     19     44733     5669455     Lis Angeles       0 49     221-2022     19     44733     5669455     Lis Angeles       0 49     221-2022     19     44733     5669455     Lis Angeles       0 49     221-2022     19     44733     5669455     Lis Angeles       0 49     221-2022     19     44733     5669455     Lis Angeles       0 49     221-2022     19     44733     122     124     141       0 49     201-2022     19     44733     566945     141     12     127     164       0 49     201-2022     19     44733     506155     5060     17050646     1267     1267       0 49     201-2022     19     44733     506155     506     170506     1267     1267       0 49     201-2022     19     44733     50615     1267     1267     1267     1267       0 49     201-2022     19     44733     50605     10     10066     10066       0 400     101077     101077     100                                                                                                    | 2637       | 2021-2022                                                                                                    | 10             | 64733            | 6067000        | Los Angeles           | -                                                  |                                           | Cohool Die                     | Intermediate/Mide      | Traditional                | CED                         | N                          | N/A                         | N/A                        | N G   |          | 0          | 600                  | 647                          | 02.0%                                  | 664                  | 06.0%                      |
| Construction         Construction         Construction<                                                                                                    | 2638       | 2021-2022                                                                                                    | 10             | 64733            | 6060406        | Los Angeles           | 1                                                  |                                           | School Die                     | Spacial Education      | Special Educat             | CED                         | N                          | N/A                         | N/A                        | N 12  |          | 12         | 164                  | 149                          | 93.076                                 | 156                  | 90.2%                      |
| Phil         Dirat         Dirat <thd< td=""><td>2640</td><td>2021-2022</td><td>10</td><td>64733</td><td>1033043</td><td>Los Angeles</td><td>-</td><td>Options</td><td>school Dir</td><td>K-12 Schoole (P</td><td>Traditional</td><td>CEP</td><td>N</td><td>N/A</td><td>N/A</td><td>N 8</td><td></td><td>12</td><td>1 387</td><td>1 137</td><td>82.0%</td><td>1 227</td><td>88.5%</td></thd<>                                                                                                    | 2640       | 2021-2022                                                                                                    | 10             | 64733            | 1033043        | Los Angeles           | -                                                  | Options                                   | school Dir                     | K-12 Schoole (P        | Traditional                | CEP                         | N                          | N/A                         | N/A                        | N 8   |          | 12         | 1 387                | 1 137                        | 82.0%                                  | 1 227                | 88.5%                      |
| NM         2021-0222         19         44732         566/107         10         Acc         10         Acc         10         Core         556/107         State         No         No                                                                                                    | 2041       | 2021-2022                                                                                                    | 19             | 64733            | 6061402        | Los Angeles           | 1                                                  |                                           | School Die                     | Intermediate/Ilide     | Traditional                | CEP                         | N                          | N/A                         | N/A                        | N B   |          | 8          | 608                  | 590                          | 97.0%                                  | 500                  | 98.5%                      |
| Image: Note and set of the control of the control of the c                                                                                                    | 2642       | 2021-2022                                                                                                    | 10             | 64733            | 6069157        | Los Angeles           |                                                    | The data of the                           | School Dis                     | Spacial Education      | Special Educat             | N/A                         | N                          | N/A                         | N/A                        | N K   |          | 12         | 479                  | 314                          | 65.6%                                  | 338                  | 70.6%                      |
| 144 2015/202 19 44723 012125 is a Appendix to a Applete Unified Bert Corea Dester High Unified School Phylip School Phylip Schol                                                                                                    | 2643       | 2021-2022                                                                                                    | 19             | 64733            | 0106872        | Los Angeles           |                                                    | Find All Find Next Cl                     | bse School Die                 | Intermediate/Mide      | Traditional                | N/A                         | Y                          | 0654                        | Directly fu                | Y 5   |          | 8          | 344                  | 232                          | 67.4%                                  | 274                  | 79.7%                      |
| 244 (2012) 202 19 R4733 R616026 Line Engelse Line Engelse Line Enge                                                                                                    | 2644       | 2021-2022                                                                                                    | 19             | 64733            | 0132126        | Los Angeles           | I os Appeles Unified                               | Bert Corona Charter High                  | Unified School Dir             | High Schools (Pr       | Traditional                | N/A                         | Y                          | 1724                        | Directly fu                | V 9   |          | 12         | 202                  | 158                          | 78.2%                                  | 173                  | 85.6%                      |
|                                                                                                    | 2645       | 2021-2022                                                                                                    | 19             | 64733            | 6016026        | Los Angeles           | Los Angeles Unified                                | Bertrand Avenue Elementary                | Unified School Dis             | Elementary Scho        | Traditional                | CEP                         | N                          | NA                          | N/A                        | N K   |          | 5          | 313                  | 262                          | 83.7%                                  | 279                  | 89.1%                      |

6. Fill in Table 1, in the first tab of the Local Match Calculation Form, with the school code, enrollment and the percent eligible FRPM as shown below (add additional rows if needed).

If the project has multiple sites, repeat this process for each of the other sites. For instance, if there was a second project site, you would enter the school codes within the ½ mile buffer of that site location, using the below rows of Table 1 under "Project Site B" and repeat the same information used to complete the rows under "Project Site A."

Notes: Be sure to fill in which option you are using at the top of Table 1, where the red arrow is pointing. Also, if additional rows in Table 1 are needed for your project site(s), you can add as many rows as needed, just be aware the formulas <u>will not</u> carry over to the new rows, and you <u>will need to apply the formulas to the new rows yourself</u>.

- For the Project Site row, record only the census tract number of the project site location and leave the other columns blank.
  - If you need to look up the census tract number for the project site, one of the easiest ways to do that is to type the project address into the <u>California Healthy</u> <u>Places Index Map</u> and note the tract number that appears in the pop-up after you hover over a location.
- In Column 2, "Census Tract," use the school code.
- In Column 3, "Population," use the school enrollment.
- In Column 4, "Metric Score," use the % Eligible FRPM.

The table will automatically calculate the Severity of Disadvantage (SOD) of the Community Surrounding the Project, as long as you applied the formulas in the table to any additional rows added.

| Τα                                                                                                    | Table 1. SOD of Community Surrounding the Project Site(s) |                                     |                                                                                 |                           |  |  |  |  |  |
|----------------------------------------------------------------------------------------------------|-----------------------------------------------------------|-------------------------------------|---------------------------------------------------------------------------------|---------------------------|--|--|--|--|--|
| List<br>(For information or                                                                                                    | elines section                                            | Option 3: Free or<br>Reduced School |                                                                                 |                           |  |  |  |  |  |
| "Underserved Communities".)                                                                                                    |                                                           |                                     |                                                                                 |                           |  |  |  |  |  |
| Location Relative to<br>Project Site(s)                                                                                                    | Census Tract<br>Number*                                   | Census Tract<br>Population          | Metric Score of<br>Census Tract<br>(using the chosen<br>option listed<br>above) | SOD of Tract<br>(3) × (4) |  |  |  |  |  |
| (1)                                                                                                    | (2)                                                       | (3)                                 | (4)                                                                             | (5)                       |  |  |  |  |  |
| Project Site A                                                                                                    | 2965                                                      | ×                                   | ×                                                                               | ×                         |  |  |  |  |  |
| Within a ½ mile radius<br>of the perimeter of the<br>project site.                                                                                                    | 6015945                                                   | 227                                 | 85.00                                                                           | 19,295.00                 |  |  |  |  |  |
| Within a ½ mile radius<br>of the perimeter of the<br>project site.                                                                                                    | 6015952                                                   | 403                                 | 96.00                                                                           | 38,688.00                 |  |  |  |  |  |
| Within a ½ mile radius<br>of the perimeter of the<br>project site.                                                                                                    |                                                           |                                     |                                                                                 | -                         |  |  |  |  |  |
| Within a ½ mile radius<br>of the perimeter of the<br>project site.                                                                                                    |                                                           |                                     |                                                                                 | -                         |  |  |  |  |  |
| Project Site B                                                                                                    |                                                           |                                     |                                                                                 |                           |  |  |  |  |  |
| Within a ½ mile radius<br>of the perimeter of the<br>project site.                                                                                                    |                                                           |                                     |                                                                                 | -                         |  |  |  |  |  |
| Within a ½ mile radius<br>of the perimeter of the<br>project site.                                                                                                    |                                                           |                                     |                                                                                 | -                         |  |  |  |  |  |
| Within a ½ mile radius<br>of the perimeter of the<br>project site.                                                                                                    |                                                           |                                     |                                                                                 | -                         |  |  |  |  |  |
| Within a ½ mile radius<br>of the perimeter of the<br>project site.                                                                                                    |                                                           |                                     |                                                                                 | -                         |  |  |  |  |  |
|                                                                                                    | TOTALS                                                    | 630.00                              |                                                                                 | 57,983.00                 |  |  |  |  |  |
| SOD of Community Surrounding the Project = <u>Total of Column 5</u><br>Total of Column 3                                                                                   |                                                           |                                     |                                                                                 |                           |  |  |  |  |  |
| Notes: *Communities with a population of less than 15,000 may use data at the Census Block Group level. Unincorporated communities may use data at the Census Place level. |                                                           |                                     |                                                                                 |                           |  |  |  |  |  |

• The value of the SOD is calculated as 92.04, which rounds down to 92 (for decimal places of .4 or less round down and for decimal places of .5 or greater round up.)

7. Use the SOD calculated in Table 1 to determine the Required Local Match percentage using Table 2 in the second tab of the Local Match Calculation Form.

In this example, the required local match percentage is 0% of the total grant amount request.

| Table 2. Severity of Disadvantage and Corresponding Local Match Requirement       |                                                        |                 |                        |  |  |  |  |  |  |  |
|-----------------------------------------------------------------------------------|--------------------------------------------------------|-----------------|------------------------|--|--|--|--|--|--|--|
| SOD Criteria                                                                      | Ranges for SOD of Community<br>Surrounding the Project | Req             | uired Local Match<br>% |  |  |  |  |  |  |  |
| Option 1: Area Median Income (AMI) compared to Statewide Median Income (SMI)*     |                                                        |                 |                        |  |  |  |  |  |  |  |
| Data: Census Tract Level Data from the 2017-2021 American Community Survey 5-year |                                                        |                 |                        |  |  |  |  |  |  |  |
| (ACS5) Estimates                                                                  |                                                        |                 |                        |  |  |  |  |  |  |  |
|                                                                                   | > \$67,278                                             | Thop            | 50                     |  |  |  |  |  |  |  |
| If the AMI SOD of                                                                 | \$63,518 to \$67,278                                   | leed            | 37.5                   |  |  |  |  |  |  |  |
| the surrounding                                                                   | \$59,757 to \$63,517                                   | local           | 25                     |  |  |  |  |  |  |  |
| community is                                                                      | \$55,996 to \$59,756                                   | maich           | 12.5                   |  |  |  |  |  |  |  |
|                                                                                   | < \$55,996                                             | IS              | 0                      |  |  |  |  |  |  |  |
|                                                                                   | Option 2: CalEnviroScreen 4.0 Score (not p             | ercentil        | e)                     |  |  |  |  |  |  |  |
|                                                                                   | Data: CalEnviroScreen 4.0 Result                       | s               |                        |  |  |  |  |  |  |  |
| If the                                                                            | < 40                                                   | Thom            | 50                     |  |  |  |  |  |  |  |
| CalEnviroScreen                                                                   | 40 to 43                                               | local           | 37.5                   |  |  |  |  |  |  |  |
| 4.0 SOD of the                                                                    | 44 to 47                                               | nocal           | 25                     |  |  |  |  |  |  |  |
| surrounding                                                                       | 48 to 51                                               | maich           | 12.5                   |  |  |  |  |  |  |  |
| community is                                                                      | > 51                                                   | IS              | 0                      |  |  |  |  |  |  |  |
| Option 3: Percentage of Students that Receive Free or Reduced Lunches             |                                                        |                 |                        |  |  |  |  |  |  |  |
| Data: California Department of Education website                                  |                                                        |                 |                        |  |  |  |  |  |  |  |
|                                                                                   | < 75                                                   |                 | 50                     |  |  |  |  |  |  |  |
| If the                                                                            | 75 to 79                                               | Inen            | 37.5                   |  |  |  |  |  |  |  |
| Free/Reduced                                                                      | 80 to 84                                               | local           | 25                     |  |  |  |  |  |  |  |
| Lunch SOD                                                                         | 85 to 90                                               | match           | 12.5                   |  |  |  |  |  |  |  |
|                                                                                   | > 90                                                   | is              |                        |  |  |  |  |  |  |  |
| Option                                                                            | 4: Healthy Places Index (HPI) Score (use ove           | erall HPI       | score only)            |  |  |  |  |  |  |  |
|                                                                                   | Data: California Healthy Places Index v                | <u>website</u>  |                        |  |  |  |  |  |  |  |
|                                                                                   | > 25                                                   | TI              | 50                     |  |  |  |  |  |  |  |
| If the HPI SOD of                                                                 | 21 to 25                                               | Inen            | 37.5                   |  |  |  |  |  |  |  |
| the surrounding                                                                   | 16 to 20                                               | local           | 25                     |  |  |  |  |  |  |  |
| community is                                                                      | 10 to 15                                               | match           | 12.5                   |  |  |  |  |  |  |  |
|                                                                                   | < 10                                                   | IS              | 0                      |  |  |  |  |  |  |  |
|                                                                                   | <b>Option 5: Tribal Communities</b>                    |                 |                        |  |  |  |  |  |  |  |
| <u>Data:</u>                                                                      | List of Federally Recognized Tribal Governm            | <u>nents in</u> | California             |  |  |  |  |  |  |  |
| If the project appli                                                              | icant or sub-applicant is a Federally                  | Then            |                        |  |  |  |  |  |  |  |
| Recognized Tribal                                                                 | Government and the project area is                     | the             |                        |  |  |  |  |  |  |  |
| located within or r                                                               | artially within Federally Recognized Tribal            | local           | 0                      |  |  |  |  |  |  |  |
|                                                                                   | d by or hold in trust for an Indian tribo              | match           | U                      |  |  |  |  |  |  |  |
| alletted lands and                                                                | d by of heid in host for an indian libe,               | indich          |                        |  |  |  |  |  |  |  |
| allonea lanas, and                                                                | allotted lands, and/or sensitive tribal areas. is      |                 |                        |  |  |  |  |  |  |  |
| *Communities with                                                                 | a population less than 15,000 may use da               | ta at th        | e Census Block Group   |  |  |  |  |  |  |  |
| level. Unincorpora                                                                | ted communities may use data at the Cen                | sus Plac        | e level.               |  |  |  |  |  |  |  |
|                                                                                   |                                                        |                 |                        |  |  |  |  |  |  |  |
| Enter your                                                                        | Required Local Match h                                 | ere:            | 0                      |  |  |  |  |  |  |  |

You have computed the required local match using **Option 3**, **National School Lunch Program**.

If the required local match is greater than 0%, or if it is 0% but your agency is providing match funds voluntarily, please fill out the third tab of the Local Match Calculation Form. If neither of these situations apply to your agency, you can leave the third tab blank.

Note, some options may result in a smaller required local match. Applicants may choose to use the option that best represents their community. For more information, please see the section "Underserved Communities" of the Guidelines on the <u>CCLGP website</u>.